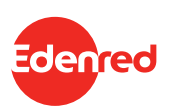

# チケットレストランへようこそ! かんたんスタートガイド

3STEPですぐに使い始められます

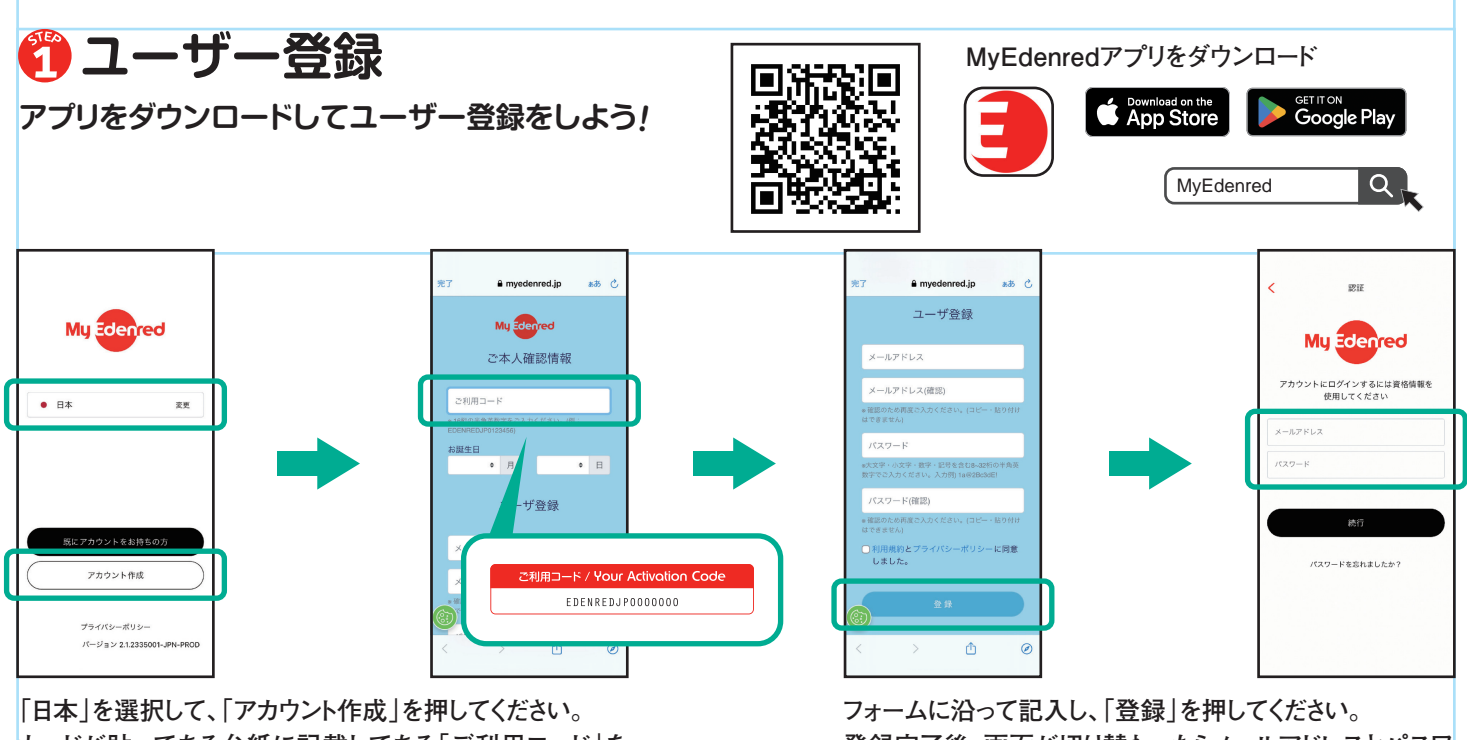

「日本」を選択して、「アガリンド1F成」を押してくたさい。 カードが貼ってある台紙に記載してある「ご利用コード」を 入力してください。

(アルファベットは記載の通りの大文字を入力してください)

フォームに沿って記入し、「登録」を押してください。 登録完了後、画面が切り替わったらメールアドレスとパスワ ードを入力し、「続行」を選択してください。

## 윋 加盟店を検索

加盟店検索の機能を使って現在地の近くの加盟店を見つけるには、アプリで位置情報の使用を許可してください!

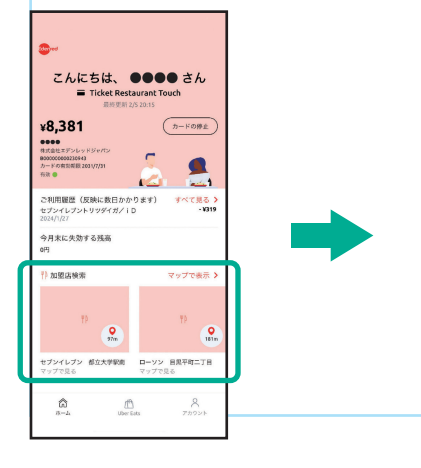

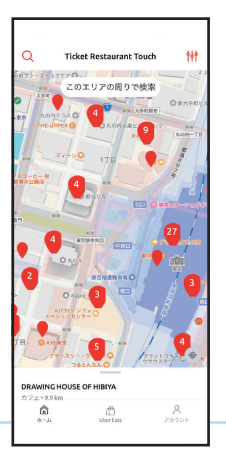

検索したいエリアを選ぶか、現在地を選 んで、「このエリアの周りで検索」のボタン を押すと、付近の加盟店が表示されます。 ご希望のジャンルがある場合には、右上 のフィルター機能をご活用ください。

> 地図上のピンをクリックすると、画面の下 に、加盟店の詳細が表示されます。「お使 いの地図アプリで見る」を選択すると、 Google Mapなど、お使いの地図アプリで 加盟店の場所や経路を確認することもで きます。

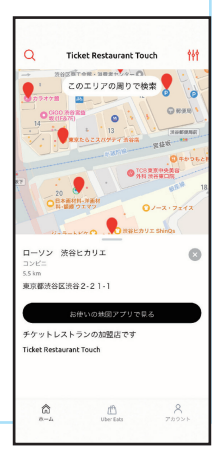

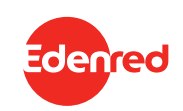

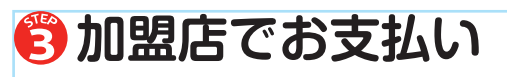

#### あとはカードを加盟店でのお支払いに使うだけ!

※チケットレストランは、NTTドコモの電子マネー「iD(アイディ)」の技術を 活用したプリペイドカードです。

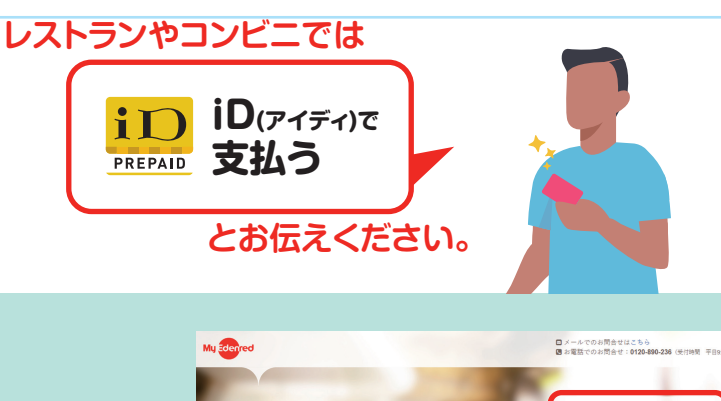

毎日の昼食を、もっと楽しく

### スマートフォンをお持ちでない場合

ブラウザーから同じくユーザー登録をしていただけます。(アプリ のご利用を基本としているため、ブラウザー版の機能は限られて おりますので、アプリのご利用を推奨しております。) https://myedenred.jp/TRT/

## 大事な3つのルール

チケットレストランは、食の福利厚生プログラムとして、導入されております。そのため、下記のルールに沿ってご利用いただく必要があります。

- 1.アルコールやたばこ、そのほか飲食物以外のご利用はお控えください。
- 2.会社からの福利厚生プログラムですのでご本人がお使いください。
- 3. 一日当たりの最大利用金額が決まっている場合はその範囲内でお使いください。

※各企業で設定されているルールやガイドラインがある場合には、そちらも順守してください。

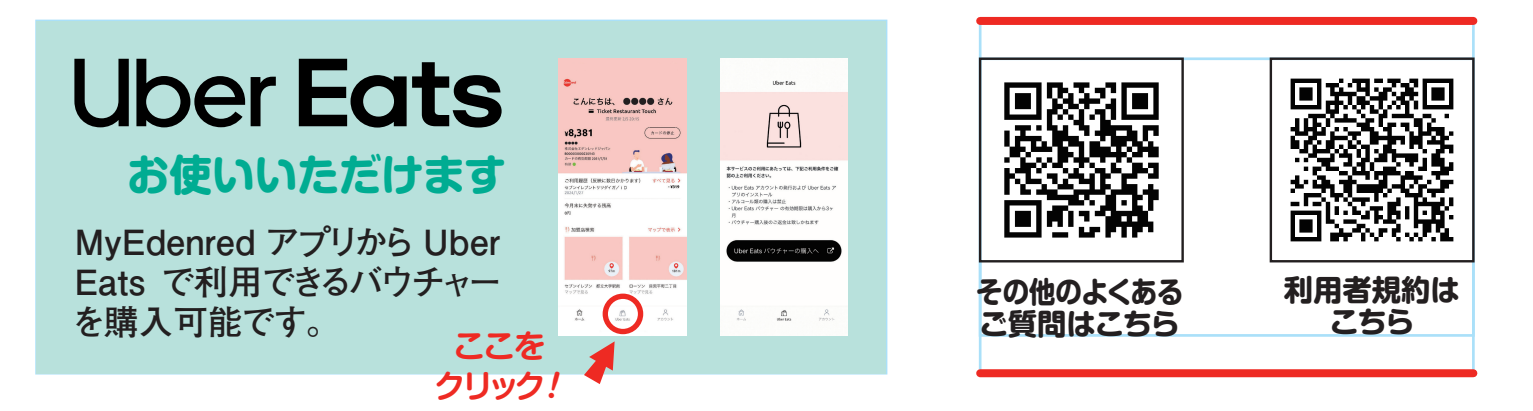

お電話でのお問い合わせ

フリーダイアル 0120-890-236 平日9:30~17:30 ※年末年始など除く